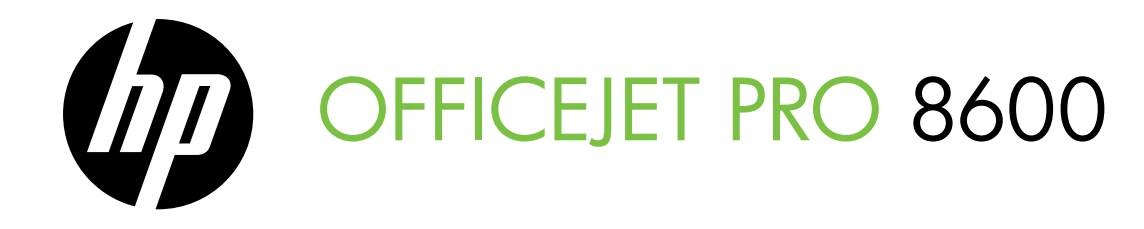

Getting Started Guide Guide de mise en route Guía de instalación inicial Guia de primeiros passos

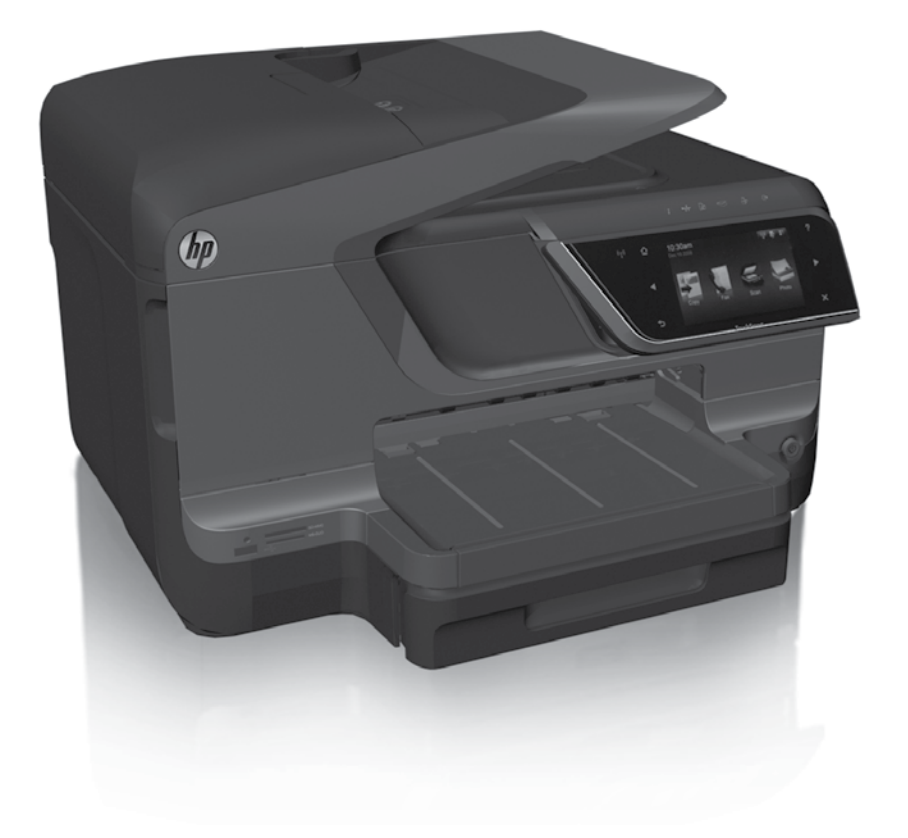

#### **Copyright Information**

© 2011 Copyright Hewlett-Packard Development Company, L.P.

Edition 1, 9/2011

Reproduction, adaptation or translation without prior written permission is prohibited, except as allowed under the copyright laws.

The information contained herein is subject to change without notice.

The only warranties for HP products and services are set forth in the express warranty statements accompanying such products and services. Nothing herein should be construed as constituting an additional warranty. HP shall not be liable for technical or editorial errors or omissions contained herein.

#### **Trademark credits**

Microsoft and Windows are U.S. registered trademarks of Microsoft Corporation.

#### Informations relatives aux droits d'auteur

© 2011 Copyright Hewlett-Packard Development Company, L.P.

Édition 1, 9/2011

Toute reproduction, adaptation ou traduction sans autorisation écrite préalable est interdite, à l'exception de ce qui est autorisé en vertu des lois sur le copyright.

Les informations contenues dans le présent document sont sujettes à modification sans préavis.

Les seules garanties couvrant les produits et services HP sont celles stipulées de façon explicite dans les déclarations de garantie accompagnant ces produits et services. Rien dans le présent document ne peut être considéré comme constituant une garantie supplémentaire. HP n'est en aucun cas responsable des éventuelles omissions ou erreurs d'ordre technique ou éditorial contenues dans le présent document.

#### Marques

Microsoft et Windows sont des marques déposées de Microsoft Corporation aux Etats-Unis.

### Sommaire

| Utilisation de l'imprimante                                                                                                    |    |
|----------------------------------------------------------------------------------------------------|----|
| Solutions numériques HP                                                                                                    |    |
| Services Web                                                                                                    |    |
| Mise à jour de l'imprimante                                                                                                    |    |
| Installation et utilisation du télécopieur                                                                                                    |    |
| Configuration du télécopieur                                                                                                    |    |
| Utilisation du télécopieur                                                                                                    | 40 |
| Services de télécopie et de téléphonie numérique                                                                                                    | 43 |
| Configuration de la communication sans fil (802.11)                                                                                                    |    |
| Résolution des problèmes de configuration                                                                                                    |    |
|                                                                                                    | 14 |
| Problèmes de configuration de l'imprimante                                                                                                    |    |
| Problèmes de configuration de l'imprimante<br>Problèmes liés à l'installation du logiciel                                                                                                    | 40 |
| Problèmes de configuration de l'imprimante<br>Problèmes liés à l'installation du logiciel<br>Problèmes de configuration du télécopieur                                                                                                    |    |
| Problèmes de configuration de l'imprimante<br>Problèmes liés à l'installation du logiciel<br>Problèmes de configuration du télécopieur<br>Problèmes de communication sans fil (802.11)                                                                          |    |
| Problèmes de configuration de l'imprimante<br>Problèmes liés à l'installation du logiciel<br>Problèmes de configuration du télécopieur<br>Problèmes de communication sans fil (802.11)<br>Problèmes liés aux services Web                                       |    |
| Problèmes de configuration de l'imprimante<br>Problèmes liés à l'installation du logiciel<br>Problèmes de configuration du télécopieur<br>Problèmes de communication sans fil (802.11)<br>Problèmes liés aux services Web<br>Utilisation du serveur Web intégré |    |

### Consignes de sécurité

Respectez toujours les précautions de sécurité élémentaires quand vous utilisez cette imprimante afin de réduire les risques de blessures dues au feu ou à un choc électrique.

- Lisez et comprenez toutes les instructions contenues dans la documentation livrée avec l'imprimante.
- 2. Suivez tous les avertissements et toutes les instructions indiqués sur l'imprimante.
- 3. Débranchez cette imprimante des prises murales avant de procéder à un nettoyage.
- 4. N'installez jamais cette imprimante d'une source d'eau, ni si vous êtes mouillé.
- 5. Installez l'imprimante en toute sécurité sur une surface stable.
- Installez l'imprimante en un lieu protégé où personne ne puisse marcher sur le cordon ou trébucher sur celui-ci, et où le cordon ne puisse pas être endommagé.
- Si l'imprimante ne fonctionne pas normalement, reportez-vous au guide de l'utilisateur (disponible sur l'ordinateur après l'installation du logiciel).

- 8. L'appareil ne contient aucune pièce dont l'entretien doit être réalisé par l'utilisateur. Confiez l'entretien à du personnel qualifié.
- 9. N'utilisez que l'adaptateur d'alimentation externe fourni avec l'imprimante.
- **Remarque :** l'encre des cartouches est utilisée dans le processus d'impression de différentes manières, notamment lors de la phase d'initialisation, qui prépare l'imprimante et les cartouches pour l'impression, et de l'entretien de la tête d'impression, qui maintient les buses dégagées et garantit une libre circulation de l'encre. En outre, une certaine quantité d'encre demeure dans la cartouche après utilisation. Pour plus d'informations, visitez le site <u>www.hp.com/go/inkusage</u>.

Français

Merci d'avoir choisi cette imprimante. Avec cette imprimante, vous pouvez imprimer des documents et des photos, numériser des documents vers un ordinateur connecté, faire des copies, et envoyer et recevoir des télécopies. Pour numériser, copier et envoyer des télécopies, vous pouvez utiliser le panneau de commande de l'imprimante. Vous pouvez également utiliser le panneau de commande de l'imprimante pour modifier les paramètres, imprimer des rapports ou obtenir de l'aide.

- Astuce : Vous pouvez également modifier les paramètres de l'imprimante à l'aide du logiciel de l'imprimante ou du serveur Web intégré. Pour plus d'informations concernant ces outils, reportez-vous au guide de l'utilisateur. Pour plus d'informations sur la recherche du guide de l'utilisateur, consultez la section « Où trouver le guide de l'utilisateur ? » sur cette page.

#### 💵 Où trouver le guide de l'utilisateur ?

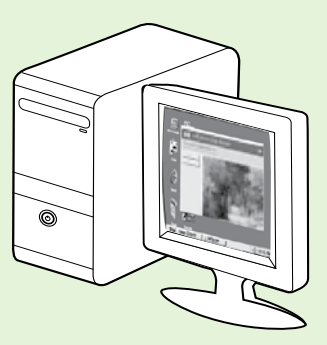

Le guide de l'utilisateur pour cette imprimante (également appelé « Aide ») est placé sur votre ordinateur lors de l'installation du logiciel HP.

Ce guide propose des informations sur les sujets suivants :

- Informations de dépannage
- Informations sur les consommables et accessoires d'impression pris en charge (si disponibles pour l'imprimante)
- Instructions détaillées pour l'utilisation de l'imprimante
- Avis importants et informations environnementales et réglementaires

Vous pouvez ouvrir ce guide à partir du logiciel d'impression HP (Microsoft® Windows®) ou à partir du menu Aide (Mac OS X) :

- Windows : Cliquez sur Démarrer, sélectionnez Programmes ou Tous les programmes, sélectionnez HP, sélectionnez le dossier de votre imprimante HP, puis sélectionnez Aide.
- Mac OS X : À partir du Finder, cliquez sur Aide > Aide Mac. Dans la fenêtre Visualisateur d'Aide, choisissez votre imprimante dans le menu contextuel Aide Mac.

En outre, une version Adobe Acrobat de ce guide est disponible sur le site Web d'assistance HP (<u>www.hp.com/go/customercare</u>).

- Astuce : Si vous ne pouvez pas trouvé le guide de l'utilisateur sur votre ordinateur, il peut ne pas avoir été copié sur ce dernier lorsque vous avez installé le logiciel HP. Pour plus d'informations, consultez la section « Comment puis-je installer le guide de l'utilisateur ? », page 46.
- C € ① Les informations réglementaires et de conformité pour l'Union européenne sont disponibles dans la section « Informations techniques » du guide de l'utilisateur (également appelé « Aide »). En outre, la Déclaration de conformité est disponible sur le site Web suivant : <u>www.hp.eu/certificates</u>.

## Solutions numériques HP

L'imprimante comprend un ensemble de solutions numériques qui peuvent vous aider à simplifier et réduire votre travail.

#### D Informations supplémentaires

Pour plus d'informations sur la configuration et l'utilisation de ces solutions numériques, reportez-vous au guide de l'utilisateur. Pour plus d'informations sur la recherche du guide de l'utilisateur, consultez la section « Où trouver le guide de l'utilisateur ? », page 30.

### Archivage numérique HP Direct

La fonction d'archivage numérique direct propose une numérisation fiable des documents de bureau généraux, ainsi que des fonctionnalités de base polyvalentes dédiées à la gestion de documents, pour plusieurs utilisateurs sur un réseau. Grâce à l'archivage numérique direct, vous pouvez simplement vous diriger vers votre imprimante, toucher un bouton du panneau de commande, et numériser des documents directement vers les dossiers de votre ordinateur sur le réseau ou les partager rapidement avec des partenaires commerciaux en les envoyant comme pièces jointes, tout cela sans utiliser aucun logiciel de numérisation supplémentaire.

Les documents numérisés peuvent être envoyés vers un dossier réseau partagé pour accès personnel ou de groupe ou vers une ou plusieurs adresses électroniques pour un partage rapide. De plus, vous pouvez configurer les paramètres de numérisation spécifiques pour chaque destination de numérisation, ce qui vous permet d'utiliser les meilleurs paramètres pour chaque tâche spécifique.

## Télécopie numérique HP

Ne perdez plus jamais de télécopies importantes mal classées dans une pile de papiers !

Grâce à la télécopie numérique HP, vous pouvez enregistrer les télécopies noir et blanc entrantes dans un dossier de l'ordinateur sur votre réseau pour un partage et un stockage plus facile, ou vous pouvez transférer les télécopies par courrier électronique – ce qui vous permet de recevoir des télécopies importantes de n'importe où tout étant en déplacement.

De plus, vous pouvez désactiver la fonction d'impression des télécopies – vous permettant ainsi de faire des économies de papier et d'encre et de réduire votre consommation de papier et vos déchets.

## **Spécifications**

Avant d'installer les solutions numériques HP, vérifiez que vous disposez des éléments suivants :

#### Pour toutes les solutions numériques HP

 Connexion réseau. Vous pouvez connecter l'imprimante par le biais d'une connexion sans fil ou d'un câble Ethernet.

**Remarque :** Si l'imprimante est reliée via un

- câble USB, vous numérisez les documents vers un ordinateur ou les envoyez en pièces jointes à un message électronique à l'aide du logiciel HP. Vous pouvez recevoir des télécopies sur votre ordinateur à l'aide des fonctions Télécopie vers PC ou Télécopie vers Mac. Pour plus d'informations, consultez le guide de l'utilisateur.
  - Logiciel HP. HP recommande de configurer les solutions numériques HP en utilisant le logiciel HP fourni avec l'imprimante.

Astuce : Si vous souhaitez configurer les solutions numériques HP sans installer le logiciel HP, vous pouvez utiliser le serveur Web intégré de l'imprimante.

## Pour numériser/envoyer une télécopie vers le dossier réseau

- Une connexion Internet active. Vous devez être connecté au réseau.
- Un dossier partagé Windows (SMB) existant. Pour savoir comment trouver le nom de l'ordinateur, consultez la documentation fournie avec votre système d'exploitation.
- L'adresse réseau du dossier. Sur un ordinateur sous Windows, les adresses réseau sont habituellement écrites dans ce format : \\mypc\sharedfolder\

31

# Utilisation de l'imprimante

- Le nom de l'ordinateur sur lequel se trouve le dossier. Pour savoir comment trouver le nom de l'ordinateur, consultez la documentation fournie avec votre système d'exploitation.
- Privilèges appropriés sur le réseau. Vous devez avoir le droit d'accès en écriture sur le dossier.
- Un nom d'utilisateur et un mot de passe pour accéder au dossier partagé (si nécessaire). Par exemple, le nom d'utilisateur et le mot de passe Windows ou Mac OS X utilisés pour se connecter à l'ordinateur ou au réseau.

**Remarque :** L'archivage numérique HP Direct ne prend pas en charge Windows Active Directory.

#### Pour numériser/télécopier vers le courrier électronique

**Remarque :** Ces fonctions sont uniquement prises en charge par les modèles HP Officejet Pro 8600 Plus et HP Officejet Pro 8600 Premium.

- Une adresse électronique valide
- Les informations concernant le serveur SMTP sortant
- Une connexion Internet active

#### 🚇 Recherche de paramètres e-mail

Si vous configurez les fonctions Numérisation vers le courrier électronique ou Télécopie vers le courrier électronique sur un ordinateur sous Windows, l'assistant de configuration peut automatiquement détecter les paramètres de messagerie électronique pour les applications de messagerie électronique suivantes :

- Microsoft Outlook 2003–2007 (Windows XP, Windows Vista et Windows 7)
- Outlook Express (Windows XP)
- Windows Mail (Windows Vista)
- Mozilla Thunderbird (Windows XP, Windows Vista et Windows 7)
- Qualcomm Eudora (version 7.0 et ultérieures) (Windows XP et Windows Vista)
- Netscape (version 7.0) (Windows XP)

Cependant, si votre application de messagerie électronique n'est pas reprise dans la liste, vous pouvez toujours la configurer et utiliser la Numérisation vers le courrier électronique ou la Télécopie vers le courrier électronique si votre application répond aux exigences reprises dans cette section.

## Services Web

L'imprimante propose des solutions Web innovantes pour un accès rapide à Internet, et obtenir et imprimer des documents plus vite et plus facilement, sans utiliser d'ordinateur.

L'imprimante inclut les services Web suivants :

### HP ePrint

HP ePrint est un service gratuit de HP qui vous permet d'imprimer sur votre imprimante connectée à Internet à tout moment, depuis n'importe quel emplacement. C'est aussi simple que d'envoyer un e-mail à l'adresse électronique attribuée à votre imprimante lorsque vous activez les services Web sur l'imprimante. Aucun logiciel ou pilote spécial n'est nécessaire. Si vous pouvez envoyer un e-mail, vous pouvez imprimer de n'importe où, à l'aide de HP ePrint.

Une fois que vous avez signé pour un compte sur ePrintCenter (www.eprintcenter.com) et ajouté l'imprimante à votre compte, vous pouvez vous connecter pour afficher l'état de votre tâche HP ePrint, gérer votre file d'attente d'imprimante HP ePrint, contrôler qui peut utiliser l'adresse électronique HP ePrint de votre imprimante pour imprimer, et obtenir de l'aide pour ePrint HP.

### Apps d'imprimante

Les Apps d'imprimante vous permettent de facilement localiser et imprimer un contenu Web préformaté,

directement à partir de votre imprimante. Vous pouvez également numériser et stocker vos documents numériques sur le Web.

Les Apps d'imprimante fournissent un large éventail de contenus, en allant des coupons de magasin à des activités familiales, telles que nouvelles, voyage, sports, cuisine, photos, et beaucoup plus. Vous pouvez même visualiser et imprimer vos images en ligne à partir de sites de photos populaires.

Certaines Apps d'imprimante vous permettent également de planifier la livraison de contenu d'application vers votre imprimante.

Un contenu pré-formaté conçu spécifiquement pour votre imprimante signifie pas d'images ou de texte tronqué, et pas de pages supplémentaires avec une seule ligne de texte. Sur certaines imprimantes, vous pouvez également choisir des paramètres de papier et de qualité d'impression sur l'écran d'aperçu avant impression.

Tout cela sans même avoir à allumer votre ordinateur !

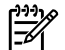

**Remarque :** Pour utiliser les services Web, l'imprimante doit être connectée à Internet par le biais d'une connexion filaire (Ethernet) ou sans fil. Ces fonctions Web ne sont pas disponibles si l'imprimante est reliée via un câble USB.

### Installation des services Web

Vous pouvez configurer les services Web lorsque vous installez l'imprimante.

Remarque : Si vous avez déjà installé le logiciel

- de l'imprimante HP, reportez-vous au guide de l'utilisateur pour obtenir des instructions de configuration.
- Placez le CD du logiciel HP dans l'ordinateur, 1. puis suivez les instructions à l'écran.

**Remarque :** Si le logiciel de pare-feu installé sur votre ordinatour afficht sur votre ordinateur affiche un message pendant l'installation, sélectionnez l'option « toujours autoriser » dans le message. La sélection de cette option autorise le logiciel à s'installer correctement sur votre ordinateur.

- 2. Suivez les instructions correspondant à votre système d'exploitation :
  - Windows : À l'invite, cliquez sur Réseau (Ethernet/Sans fil), puis suivez les instructions à l'écran.
  - Mac OS X : Double-cliquez sur l'icône HP Installer sur le CD du logiciel, puis suivez les instructions à l'écran.
- En cas de connexion à un réseau sans fil, entrez le 3. nom du réseau sans fil et le mot de passe (si vous y êtes invité).

- À l'invite, procédez comme suit : 4.
  - Acceptez les termes d'utilisation des services Web.
  - Activez l'imprimante pour rechercher automatiquement les mises à jour du produit et installer celles-ci.
  - Si votre réseau utilise des paramètres de proxy pour se connecter à Internet, entrez ces paramètres.
- Une fois que l'imprimante a imprimé une page 5. d'informations, suivez les instructions pour terminer l'installation.

Remarque : La page d'informations inclut également l'adresse électronique que vous utiliserez pour l'impression de documents à l'aide de HP ePrint. Pour plus d'informations, consultez la section « Utilisation des services Web » sur cette page.

#### Informations supplémentaires

Pour plus d'informations sur la gestion et la configuration des paramètres HP ePrint et pour en savoir plus sur les dernières fonctions, visitez ePrintCenter (www.eprintcenter.com).

### Utilisation des services Web

#### Pour imprimer à l'aide de HP ePrint

Pour imprimer des documents à l'aide de HP ePrint, procédez comme suit :

- Sur votre ordinateur ou périphérique mobile, 1. ouvrez votre application de messagerie.
  - **Remarque :** Pour plus d'informations sur l'utilisation de l'application de messagerie sur votre ordinateur ou périphérique mobile, consultez la documentation fournie avec l'application.
- 2. Créez un nouveau message électronique, puis joignez le fichier à imprimer. Pour obtenir une liste des fichiers qui peuvent être imprimés à l'aide de HP ePrint, ainsi que des directives à suivre lors de l'utilisation de HP ePrint, consultez la section « Directives HP ePrint », page 34.

- 3. Entrez l'adresse électronique de l'imprimante dans la ligne « A » du message, puis sélectionnez l'option d'envoi du message.
  - **Remarque :** Assurez-vous que l'adresse électronique de l'imprimante est la seule adresse figurant dans la ligne « A » du message. Si d'autres adresses électroniques sont énumérées dans la ligne « A », les pièces jointes que vous envoyez peuvent ne pas s'imprimer.

#### • Qu'est-ce que l'adresse électronique de l'imprimante ?

Pour obtenir l'adresse électronique HP ePrint de votre imprimante, touchez 🕥 (HP ePrint) à partir de l'écran Accueil.

33

#### 🔎 Directives HP ePrint

- Taille maximale des messages électroniques et pièces jointes : 5 Mo
- Nombre maximum de pièces jointes : 10
- Types de fichiers pris en charge :
  - PDF
  - HTML
  - Formats de fichier texte standard

#### Pour utiliser les Apps d'imprimante

Touchez Apps sur l'écran du panneau de commande de l'imprimante, puis touchez l'App d'imprimante à utiliser.

- Microsoft Word, PowerPoint
- Fichiers image, tels que PNG, JPEG, TIFF, GIF, BMP
- **Remarque :** Vous pourrez éventuellement utiliser d'autres types de fichiers avec HP ePrint. Cependant, HP ne peut pas garantir que l'imprimante imprimera d'autres types de fichiers car ils n'ont pas été entièrement testés.

#### Informations supplémentaires

Vous pouvez gérer vos Apps d'imprimante à l'aide de ePrintCenter. Vous pouvez ajouter, configurer ou supprimer des Apps d'imprimante, et définir l'ordre dans lequel elles apparaissent sur l'écran de votre imprimante.

**Remarque :** Pour gérer des Apps d'imprimante à partir de ePrintCenter, créez un compte sur ePrintCenter, puis ajoutez votre imprimante.

Pour plus d'informations, visitez le site www.eprintcenter.com.

### Suppression des services Web

Pour supprimer les services Web, procédez comme suit :

- 1. Sur l'écran du panneau de commande de l'imprimante, touchez 🕥 (HP ePrint).
- 2. Touchez Paramètres, puis touchez Supprimer les services Web.

Provide the services of the services of the Web, toutes les fonctions (HP ePrint, Apps d'imprimante et Mise à jour de l'imprimante) cessent de fonctionner. Pour utiliser à nouveau les services Web, vous devez les installer. Pour plus d'informations, consultez la section « Installation des services Web », page 33.

## Mise à jour de l'imprimante

HP travaille continuellement à améliorer les performances de ses imprimantes et à vous apporter les dernières fonctionnalités. Si l'imprimante est connectée au réseau et que les services Web ont été activés, vous pouvez rechercher et installer les mises à jour pour l'imprimante.

Pour mettre à jour l'imprimante, procédez comme suit :

- Sur le panneau de commande de l'imprimante, 1. touchez 🕥 (HP ePrint).
- 2. Touchez Paramètres, puis touchez Mises à jour de l'imprimante.
- 3. Touchez Rechercher les mises à jour maintenant, puis suivez les instructions à l'écran.
- Astuce : Pour activer l'imprimante pour rechercher automatiquement les mises à jour, touchez Paramètres, touchez Mises à jour de l'imprimante, touchez Mise à jour auto, puis touchez Activé.

# Installation et utilisation du télécopieur

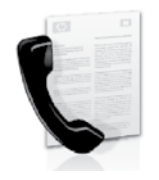

Cette imprimante vous permet d'envoyer et de recevoir des télécopies en noir et blanc et en couleur.

#### D Informations supplémentaires

Pour plus d'informations sur les fonctions de télécopie disponibles avec l'imprimante, reportez-vous au guide de utilisateur. Pour plus d'informations sur la recherche du quide de l'utilisateur, consultez la section « Õù trouver le guide de l'utilisateur ? », page 30.

## Configuration du télécopieur

Cochez la case « Obtenir les informations de configuration du télécopieur » pour rechercher les informations de configuration du télécopieur pour votre pays/région. Si votre pays/région apparaît dans la liste, rendez-vous sur le site Web pour obtenir les informations de configuration. Sinon, suivez les instructions fournies dans ce guide.

Autriche

#### Detention des informations de configuration du télécopieur

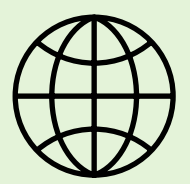

Si vous résidez dans les pays/régions ci-après, visitez le site Web correspondant pour obtenir des informations sur la configuration du télécopieur.

### www.hp.com/at/faxconfig

| Belgique    |                            |
|-------------|----------------------------|
| Néerlandais | www.hp.be/nl/faxconfig     |
| Français    | www.hp.be/fr/faxconfig     |
| Danemark    | www.hp.dk/faxconfig        |
| Finlande    | www.hp.fi/faxconfig        |
| France      | www.hp.com/fr/faxconfig    |
| Allemagne   | www.hp.com/de/faxconfig    |
| Irlande     | www.hp.com/ie/faxconfig    |
| Italie      | www.hp.com/it/faxconfig    |
| Norvège     | www.hp.no/faxconfig        |
| Pays-Bas    | www.hp.nl/faxconfig        |
| Portugal    | www.hp.pt/faxconfig        |
| Espagne     | www.hp.es/faxconfig        |
| Suède       | www.hp.se/faxconfig        |
| Suisse      |                            |
| Français    | www.hp.com/ch/tr/taxcontig |
| Allemand    | www.hp.com/ch/de/taxcontig |
| Royaume-Uni | www.hp.com/uk/taxcontig    |
|             |                            |

## Étape 1 : Connexion de l'imprimante à la ligne téléphonique

#### • Avant de commencer...

Avant de commencer, vérifiez que vous disposez des éléments suivants :

- Cartouches d'encre installées
- Papier de format A4 ou Lettre chargé dans le bac d'alimentation
- Câble téléphonique et adaptateur (si fournis avec l'imprimante)

Pour plus d'informations, reportez-vous à la carte d'installation fournie avec l'imprimante.

A l'aide du cordon téléphonique fourni dans le 1. carton avec l'imprimante, connectez l'une des extrémités à votre prise téléphonique murale et l'autre au port libellé **1-LINE** situé à l'arrière de l'imprimante.

**Remarque :** Dans certains cas, vous devez utiliser l'adaptateur correspondant à votre pays/ région pour brancher l'imprimante à votre cordon téléphonique.

**Remarque :** Si le cordon téléphonique fourni avec l'imprimante n'est pas assez long, achetez un coupleur dans un magasin d'accessoires

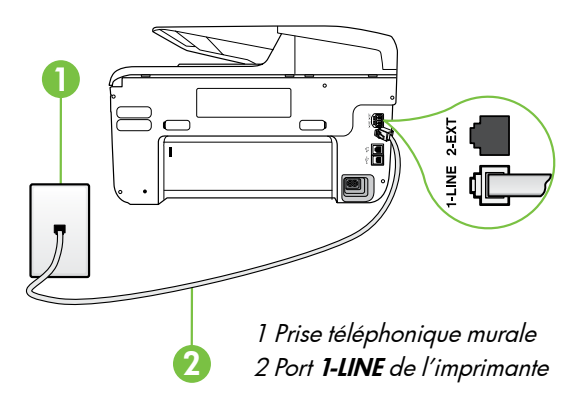

de téléphonie pour le prolonger. Vous avez également besoin d'un autre cordon téléphonique. Il peut s'agir d'un cordon téléphonique standard que vous possédez éventuellement chez vous ou à votre bureau. Pour plus d'informations, consultez le quide de l'utilisateur.

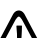

**ATTENTION :** Si vous utilisez un autre cordon Que celui qui a été fourni avec l'imprimante, il se peut que votre télécopieur ne fonctionne pas correctement. Dans la mesure où les cordons de téléphone que vous utilisez peut-être dans votre foyer ou bureau peuvent être différents de celui fourni avec l'imprimante, HP vous recommande d'utiliser le cordon téléphonique fourni avec l'imprimante.

- 2. Connectez tout autre équipement téléphonique. Pour plus d'informations sur la connexion et la configuration d'appareils ou de services supplémentaires avec l'imprimante, reportez-vous aux rubriques de cette section ou consultez le quide de l'utilisateur.

**Remarque :** Si vous devez connecter l'imprimante à un autre équipement téléphonique et que vous rencontrez des problèmes lors de la configuration de l'imprimante avec d'autres équipements ou services, contactez l'opérateur téléphonique ou le fournisseur de service.

Astuce : Si vous êtes abonné à un service de messagerie vocale sur la même ligne téléphonique que celle utilisée pour les télécopies, la réception automatique des télécopies est impossible. Etant donné que vous devez être présent pour répondre aux appels de télécopie entrants, veillez à désactiver la fonction **Réponse auto.** 

Si vous souhaitez plutôt recevoir les télécopies automatiquement, contactez votre opérateur téléphonique pour vous abonner à un service de sonnerie différenciée ou pour obtenir une ligne téléphonique distincte pour la télécopie.

#### ?) Sonnerie distincte - Définition

De nombreux opérateurs téléphoniques proposent une fonction de sonnerie distincte permettant d'avoir plusieurs numéros de téléphone sur une même ligne téléphonique. Lorsque vous vous abonnez à ce service, chaque numéro est associé à une sonnerie différente. Vous pouvez configurer l'imprimante pour qu'elle réponde à une certaine sonnerie.

Si vous connectez l'imprimante à une ligne dotée d'une sonnerie distincte, demandez à votre opérateur téléphonique de définir une sonnerie pour les appels vocaux et une autre pour les télécopies. HP vous recommande de demander une sonnerie double ou triple pour les télécopies. Lorsque l'imprimante détecte la sonnerie spécifiée, elle prend la ligne et reçoit la télécopie.

Pour plus d'informations sur la configuration d'une sonnerie distincte, reportez-vous à l'« Étape 3 : Configuration des paramètres de télécopie », page 38.

#### Y Connexion à une ligne DSL/ADSL

Si vous êtes abonné à un service DSL/ADSL, procédez comme suit pour connecter le télécopieur.

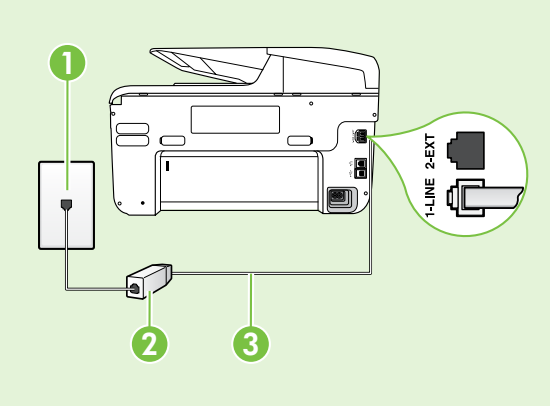

**1.** Branchez le filtre DSL/ADSL et le câble téléphonique fournis par votre fournisseur de service DSL/ADSL entre la prise téléphonique murale et le filtre DSL/ADSL.

**2.** Connectez le cordon téléphonique livré avec l'imprimante entre le filtre DSL/ADSL et le **port 1-LINE** de l'imprimante.

1 Prise téléphonique murale

2 Filtre DSL/ADSL et câble téléphonique (fournis par votre fournisseur de service DSL/ADSL)

*3 Câble téléphonique fourni avec votre imprimante, connecté au port 1-LINE de l'imprimante* 

#### 9 Connexion d'équipements supplémentaires

Ôtez la prise blanche du port 2-EXT à l'arrière de l'imprimante, puis branchez un téléphone sur ce port.

Si vous connectez un équipement supplémentaire, par exemple un modem ou un téléphone, vous devrez acheter un séparateur parallèle. Un séparateur parallèle dispose d'un port RJ-11 à l'avant et de deux ports RJ-11 à l'arrière. N'utilisez pas un séparateur téléphonique à 2 lignes, un séparateur en série ou un séparateur parallèle qui dispose de deux ports RJ-11 à l'avant et d'une prise à l'arrière.

**Remarque :** Si vous êtes abonné à un service DSL/ADSL, branchez le filtre DSL/ADSL au séparateur parallèle, puis utilisez le câble téléphonique fourni par HP pour connecter l'autre extrémité du filtre au port **1-LINE** de l'imprimante. Ôtez la prise blanche du port **2-EXT** à l'arrière de l'imprimante, puis branchez un téléphone ou un répondeur sur le port **2-EXT**. Connectez ensuite le second port du séparateur parallèle au modem DSL/ADSL branché sur l'ordinateur.

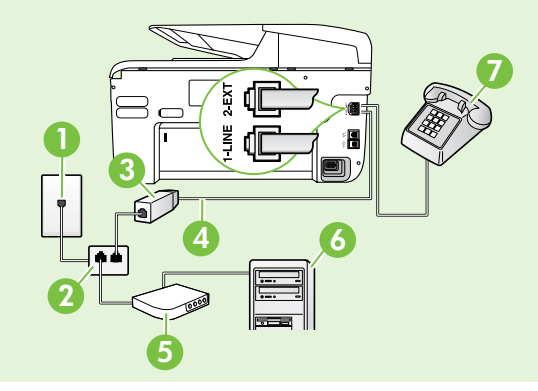

Prise téléphonique murale
 Séparateur parallèle
 Filtre DSL/ADSL (fourni par votre fournisseur de service DSL/ADSL)
 Câble téléphonique fourni avec l'imprimante
 Modem DSL/ADSL
 Ordinateur
 Téléphone

## Étape 2 : Test de la configuration du télécopieur

Testez la configuration du télécopieur pour vérifier l'état de l'imprimante et vous assurer qu'elle est correctement configurée pour la télécopie.

Le test effectue les opérations suivantes :

- Teste le matériel du télécopieur
- Vérifie que le type de cordon téléphonique approprié est connecté à l'imprimante
- Vérifie que le cordon téléphonique est connecté au port approprié
- Recherche une tonalité
- Recherche une ligne téléphonique active
- Teste l'état de la connexion à la ligne téléphonique

- À partir du panneau de commande de l'imprimante, touchez la flèche droite ▶ puis Configuration.
- 2. Touchez Outils, puis Exéc. test tél. L'imprimante affiche l'état du test sur l'écran et imprime un rapport. Une fois le test terminé, l'imprimante imprime un rapport des résultats du test. Si le test échoue, examinez le rapport pour obtenir des informations sur la procédure à suivre pour corriger les problèmes et relancer le test. Pour obtenir plus d'informations sur le dépannage, reportez-vous à la section « Problèmes de configuration de l'imprimante », page 46.

### Étape 3 : Configuration des paramètres de télécopie

Modifiez les paramètres de télécopie de l'imprimante pour répondre à vos besoins une fois que vous avez connecté l'imprimante à une ligne téléphonique.

Astuce : Pour utiliser les mêmes paramètres plus clair/plus foncé et la même résolution pour toutes les télécopies envoyées à partir de l'imprimante, configurez les paramètres souhaités, puis touchez Définir comme nouvelles valeurs par défaut. ? Où puis-je modifier les paramètres de télécopie ?

Vous pouvez configurer les paramètres de télécopie à l'aide des outils suivants :

#### Panneau de commande de l'imprimante

Touchez **Télécopieur** sur le panneau de commande de l'imprimante, touchez l'option **Paramètres** puis sélectionnez le paramètre à configurer.

#### Logiciel HP

Si vous avez installé le logiciel HP sur votre ordinateur, vous pouvez configurer les paramètres de télécopie à l'aide du logiciel installé sur votre ordinateur.

Pour plus d'informations sur l'utilisation de ces outils ou paramètres, reportez-vous au guide de l'utilisateur.

| Pour configurer ce paramètre                                                                                                    | procédez comme suit                                                                                                    |
|----------------------------------------------------------------------------------------------------|----------------------------------------------------------------------------------------------------|
| <b>Réponse automatique</b><br>Définissez le mode de réponse sur <b>On</b> afin que<br>l'imprimante reçoive automatiquement aux télécopies<br>entrantes. L'imprimante répondra aux appels une fois<br>que le numéro de sonneries spécifié dans le paramètre<br><b>Sonneries avant réponse</b> . | <ol> <li>Touchez la flèche vers la droite , puis touchez<br/>Configuration.</li> <li>Touchez Configuration de la télécopie, puis<br/>touchez Configuration de télécopie de base.</li> <li>Touchez Réponse automatique, puis touchez<br/>Activé.</li> </ol>                                                                                                    |
| Sonneries avant réponse (facultatif)<br>Définissez le nombre de sonneries avant réponse<br>Remarque : Si un répondeur est raccordé à<br>l'imprimante, le nombre de sonneries avant la<br>réponse de l'imprimante doit être supérieur à celui<br>du répondeur.                                  | <ol> <li>Touchez la flèche vers la droite ▶, puis touchez<br/>Configuration.</li> <li>Touchez Configuration de la télécopie, puis<br/>touchez Configuration de télécopie de base.</li> <li>Touchez Sonneries avant réponse.</li> <li>Touchez la flèche vers le haut ▲ ou la flèche vers le<br/>bas ♥ pour modifier le nombre de sonneries.</li> <li>Touchez Terminé pour accepter le paramètre.</li> </ol> |

| Pour configurer ce paramètre                                                                                                    | procédez comme suit                                                                                                    |
|----------------------------------------------------------------------------------------------------|----------------------------------------------------------------------------------------------------|
| <ul> <li>Sonneries distinctes</li> <li>Modifiez le type de sonnerie sur Sonnerie distincte</li> <li>Remarque : Un service de sonnerie distinct vous permet d'utiliser plusieurs numéros de téléphone sur la même ligne téléphonique. Vous pouvez modifier ce paramètre afin que l'imprimante détermine automatiquement le type de sonnerie à utiliser pour les appels de télécopie uniquement.</li> <li>Astuce : Vous pouvez également utiliser la fonction Détection du type de sonnerie dans le panneau de commande de l'imprimante pour définir une sonnerie distinctive. Grâce à cette fonction, l'imprimante reconnaît et enregistre le type de sonnerie d'un appel entrant en fonction de l'appel et détermine automatiquement la sonnerie particulière attribuée par votre opérateur téléphonique aux appels de télécopieur.</li> </ul> | <ol> <li>Touchez la flèche vers la droite ▶, puis touchez<br/>Configuration.</li> <li>Touchez Configuration de la télécopie, puis<br/>touchez Configuration de télécopie avancée.</li> <li>Touchez Sonnerie distinctive.</li> <li>Un message s'affiche pour indiquer que ce<br/>paramètre ne doit être modifié qu'en cas de<br/>configuration de plusieurs numéros de téléphone<br/>sur une même ligne téléphonique. Touchez Oui<br/>pour poursuivre.</li> <li>Procédez de l'une des manières suivantes :         <ul> <li>Appuyez sur le type de sonnerie attribué aux<br/>appels de télécopieur par l'opérateur<br/>téléphonique.</li> </ul> </li> <li>Touchez Type de sonnerie enregistré, puis suivez<br/>les instructions indiquées sur le panneau de<br/>commande de l'imprimante.</li> <li>Remarque : Si vous utilisez un système PBX avec<br/>des types de sonnerie distincts pour les appels<br/>internes et externes; vous devez appeler le numéro<br/>de télécopieur à partir d'un numéro externe.</li> </ol> |
| Vitesse de télécopie<br>Définissez la vitesse de télécopie utilisée entre<br>l'imprimante et les autres télécopieurs pour l'envoi et la<br>réception de télécopies.<br>Remarque : Si vous rencontrez des problèmes<br>lors de l'envoi et de la réception des télécopies,<br>réduisez la vitesse du télécopieur.                                                                                                    | <ol> <li>Touchez la flèche vers la droite ▶, puis touchez<br/>Configuration.</li> <li>Touchez Configuration de la télécopie, puis<br/>touchez Configuration de télécopie avancée.</li> <li>Touchez Vitesse de télécopie.</li> <li>Touchez pour sélectionner Rapide, Moyen ou Lent.</li> </ol>                                                                                                    |
| Mode de correction des erreurs de télécopie<br>Si l'imprimante détecte un signal d'erreur pendant la<br>transmission alors que l'option de correction des erreurs<br>est activée, elle peut demander à ce qu'une partie de<br>la télécopie soit renvoyée.<br>Remarque : Si vous rencontrez des problèmes<br>pour envoyer et recevoir des télécopies, désactivez<br>la correction des erreurs. La désactivation de ce<br>paramètre peut être également utile si vous tentez<br>d'envoyer une télécopie à un autre pays/région<br>ou recevez une télécopie d'un autre pays/région,<br>ou si vous utilisez une connexion téléphonique par<br>satellite.                                                                                                    | <ol> <li>Touchez la flèche vers la droite ▶, puis touchez<br/>Configuration.</li> <li>Touchez Configuration de la télécopie, puis<br/>touchez Configuration de télécopie avancée.</li> <li>Touchez la flèche vers le bas ▼, puis touchezMode<br/>de correction d'erreurs.</li> <li>Sélectionnez Activer ou Désactiver.</li> </ol>                                                                                                    |
| <b>Volume</b><br>Modifiez le volume des sons de l'imprimante, y compris<br>la tonalité des télécopies.                                                                                                    | <ol> <li>Touchez la flèche vers la droite , puis touchez<br/>Configuration.</li> <li>Touchez Configuration de la télécopie, puis<br/>touchez Configuration de télécopie de base.</li> <li>Touchez Vol. sonore télécopie.</li> <li>Touchez pour sélectionner Faible, Fort ou<br/>Désactivé.</li> </ol>                                                                                                    |

## Utilisation du télécopieur

Dans cette section, vous apprendrez à envoyer et à recevoir des télécopies.

### Envoi de télécopies

Vous pouvez envoyer des télécopies de plusieurs manières. Vous pouvez utiliser le panneau de commande de l'imprimante pour envoyer des télécopies noir et blanc ou en couleur. Vous pouvez également envoyer manuellement des télécopies à partir d'un téléphone connecté, ce qui vous permet de parler à votre interlocuteur avant de lui envoyer la télécopie.

Vous pouvez également recevoir des documents sur votre ordinateur sous forme de télécopies, sans les imprimer au préalable.

#### Informations supplémentaires

Reportez-vous au guide de l'utilisateur pour plus d'informations sur les rubriques suivantes :

- Envoi d'une télécopie à l'aide de la fonction de numérotation supervisée
- Envoi d'une télécopie à partir d'un ordinateur
- Envoi d'une télécopie depuis la mémoire
- Programmation de l'envoi différé d'une télécopie
- Envoi d'une télécopie à plusieurs destinataires
- Envoi d'une télécopie en mode de correction d'erreurs

Pour plus d'informations sur la recherche du guide de l'utilisateur, consultez la section « Où trouver le guide de l'utilisateur ? », page 30.

#### Envoi d'une télécopie standard

1. Chargez dans l'imprimante le document à télécopier.

Vous pouvez télécopier des documents à partir du bac d'alimentation automatique (BAA) ou à partir de la vitre du scanner.

- 2. Touchez Télécopie.
- 3. Saisissez le numéro du télécopieur à l'aide du clavier numérique.

#### Envoi d'une télécopie depuis un téléphone personnel

1. Chargez dans l'imprimante le document à télécopier.

Vous pouvez télécopier des documents à partir du bac d'alimentation automatique (BAA) ou à partir de la vitre du scanner.

- 2. Touchez Télécopie.
- **3.** Composez le numéro sur le clavier du téléphone connecté à l'imprimante.
- **Remarque :** N'utilisez pas le clavier du panneau de commande de l'imprimante lors de l'apreci
- de commande de l'imprimante lors de l'envoi manuel d'une télécopie. Vous devez utiliser le clavier du téléphone pour composer le numéro du destinataire.
- 4. Si le destinataire répond au téléphone, vous pouvez lui parler avant d'envoyer la télécopie.

- Astuce : Pour ajouter une pause au numéro de
   télécopie que vous entrez, appuyez plusieurs fois sur \* jusqu'à ce qu'un tiret (-) s'affiche à l'écran.
- 4. Touchez Démarrer, noir ou Démarrer, couleur.

ou le contraste sur votre télécopieur.

- Remarque : Si le télécopieur reçoit l'appel,
   vous entendez la tonalité de télécopie émise par le télécopieur du destinataire. Passez à l'Étape suivante pour transmettre la télécopie.
- 5. Lorsque vous êtes prêt à envoyer la télécopie, touchez Démarrer, noir ou Démarrer, couleur.

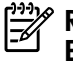

**Remarque :** Si vous y êtes invité, sélectionnez **Envoyer la télécopie**.

Si vous conversiez avec le destinataire avant l'envoi de la télécopie, informez-le qu'il est nécessaire d'appuyer sur la touche **Démarrer** du télécopieur après la tonalité. La ligne vocale est coupée durant la transmission de la télécopie. Vous pouvez raccrocher le téléphone. Si vous souhaitez poursuivre votre conversation, restez en ligne jusqu'à la fin de la transmission de la télécopie.

### Réception de télécopies

Vous pouvez recevoir des télécopies automatiquement ou manuellement.

**Remarque :** Si vous recevez une télécopie d'un format Légal US ou plus grand alors que l'imprimante n'est pas configurée pour utiliser du papier de ce format, l'imprimante réduit la télécopie de manière à ce que ses dimensions conviennent au papier chargé. Si vous avez désactivé la fonction Réduction automatique, l'imprimante imprime la télécopie sur deux pages.

Si vous copiez un document lors de la réception d'une télécopie, la télécopie est stockée en mémoire en attendant la fin de la copie. Cela permet de réduire le nombre de pages de télécopie stockées en mémoire.

#### Informations supplémentaires

Reportez-vous au guide de l'utilisateur pour plus d'informations sur les rubriques suivantes :

- Réimpression des télécopies reçues en mémoire
- Invitation à recevoir une télécopie
- Retransmission de télécopies à un autre numéro
- Sélection du format de papier pour les télécopies reçues
- Définition de la réduction automatique pour les télécopies reçues
- Blocage des numéros indésirables

Pour plus d'informations sur la recherche du guide de l'utilisateur, consultez la section « Où trouver le guide de l'utilisateur ? », page 30.

#### Réception d'une télécopie en mode automatique

Si vous activez l'option **Réponse automatique** (paramètre par défaut) à partir du panneau de commande de l'imprimante, l'imprimante répond automatiquement aux appels entrants et reçoit les télécopies au terme du nombre de sonneries spécifié par le paramètre **Sonneries avant réponse**. Pour plus d'informations sur la configuration de ce paramètre, reportez-vous à l'« Étape 3 : Configuration des paramètres de télécopie », page 38.

Réception d'une télécopie en mode manuel

Lorsque vous téléphonez, votre interlocuteur peut vous envoyer une télécopie alors que vous êtes en ligne (réception manuelle d'une télécopie).

Vous pouvez recevoir des télécopies manuellement à partir d'un téléphone connecté directement à l'imprimante (via le port **2-EXT**) ou d'un téléphone sur la même ligne téléphonique (mais pas directement connecté à l'imprimante).

- 1. Vérifiez que l'imprimante est sous tension et que du papier est chargé dans le bac principal.
- 2. Retirez les originaux du bac d'alimentation des documents.
- 3. Pour pouvoir répondre à un appel entrant avant la mise en marche de l'imprimante, configurez le paramètre **Sonneries avant réponse** sur un nombre

### <u>}</u> Télécopies et service de messagerie vocale

Si vous êtes abonné à un service de messagerie vocale sur la même ligne téléphonique que celle utilisée pour les télécopies, la réception automatique des télécopies est impossible. Vous devez dans ce cas vous assurer que le paramètre Réponse automatique est désactivé afin de recevoir des télécopies en mode manuel. Veillez à envoyer manuellement la télécopie avant que la messagerie vocale ne prenne l'appel.

Si vous souhaitez plutôt recevoir les télécopies automatiquement, contactez votre opérateur téléphonique pour vous abonner à un service de sonnerie différenciée ou pour obtenir une ligne téléphonique distincte pour la télécopie.

plus élevé. Sinon, désactivez le paramètre **Réponse automatique** afin que l'imprimante ne réponde pas automatiquement aux appels entrants.

- Si vous êtes au téléphone avec l'expéditeur, demandez-lui d'appuyer sur la touche Démarrer du télécopieur.
- 5. Lorsque vous entendez les tonalités d'un télécopieur expéditeur, procédez comme suit :
  - a. Touchez **Télécopie**, puis sélectionnez **Démarrer, noir** ou **Démarrer, couleur**.
  - b. Une fois que l'imprimante commence à recevoir la télécopie, vous pouvez raccrocher ou rester en ligne. La ligne téléphonique est silencieuse durant la transmission de la télécopie.

#### Réimpression des télécopies reçues en mémoire

Si vous activez la **Réception sauvegarde télécopies**, les télécopies reçues sont stockées en mémoire, que l'imprimante présente ou non une condition d'erreur.

- Remarque : Toutes les télécopies stockées en mémoire sont effacées lorsque vous mettez le périphérique hors tension. Pour plus d'informations sur l'utilisation de cette fonctionnalité, consultez le guide de l'utilisateur. Pour plus d'informations sur la recherche du guide de l'utilisateur, consultez la section « Où trouver le guide de l'utilisateur ? », page 30.
- 1. Assurez-vous que le bac d'alimentation contient du papier.
- 2. Touchez la flèche vers la droite ▶, puis touchez Configuration.
- Touchez Outils ou Outils de télécopie, puis touchez Réimpr. téléc. en mémoire. Les télécopies sont imprimées dans l'ordre inverse de la réception, c'est-à-dire, les plus récentes en premier lieu.
- Pour arrêter la réimpression des télécopies en mémoire, touchez X (Annuler).

### Utilisation de rapports et de journaux

Vous pouvez imprimer plusieurs types différents de rapports de télécopie :

#### Page de confirmation des télécopies

- Journal de télécopies
- Image sur rapport d'envoi de télécopies
- Autres rapports

Ces derniers fournissent des informations utiles concernant l'imprimante.

cette liste ne peut pas être imprimée.

Remarque : Vous pouvez également afficher
 l'historique des appels sur l'écran du panneau de commande de l'imprimante. Pour afficher l'historique des appels, touchez Télécopieur, puis touchez
 (Historique des appels). Toutefois,

#### Pour imprimer un rapport

- 1. Touchez la flèche vers la droite ▶, puis touchez Configuration.
- Touchez Configuration de la télécopie, touchez la flèche vers le bas ♥, puis touchez Rapports de télécopie.

#### Pour effacer le journal de télécopies

**Remarque :** Lorsque vous effacez le journal de télécopies, toutes les télécopies stockées en mémoire sont supprimées.

- 1. Touchez la flèche vers la droite ▶, puis touchez Configuration.
- 2. Procédez de l'une des manières suivantes :
  - Touchez **Outils**.

**3.** Sélectionnez le rapport de télécopie à imprimer, puis touchez **OK**.

-Ou-

• Touchez **Configurat. télécop.**, puis sélectionnez **Outils de télécopie**.

3. Touchez Effacer relevé de télécopies.

42

## Services de télécopie et de téléphonie numérique

De nombreux opérateurs téléphoniques offrent à leurs clients des services de téléphonie numérique :

- DSL : Un service DSL (Digital subscriber line) via opérateur téléphonique. (ADSL est également appelé DSL dans certain(e)s pays/régions).
- PBX : Système d'auto-commutateur privé.
- RNIS : Système de réseau numérique à intégration de services.
- FoIP : Service de téléphonie à coût réduit qui permet d'envoyer et de recevoir des télécopies avec votre imprimante en utilisant Internet. Cette méthode s'appelle Protocole FoIP (Fax over Internet Protocol) Pour plus d'informations, consultez le guide de l'utilisateur.

Les imprimantes HP sont spécifiquement conçues pour les services téléphoniques analogiques traditionnels. Dans un environnement téléphonique numérique (ADSL, PBX ou RNIS), l'utilisation de filtres ou convertisseurs numériques-analogiques peut être nécessaire lors de la configuration de l'imprimante pour l'envoi de télécopies.

**Remarque :** HP ne garantit pas la compatibilité de l'imprimante avec tous les services numériques ou opérateurs, dans tous les environnements numériques, ni avec tous les convertisseurs numériques-analogiques. Il est toujours recommandé de se renseigner directement auprès de l'opérateur pour connaître les options de configuration en fonction des services proposés. ((Ţ))

Si l'imprimante prend en charge la communication sans fil (802.11), suivez les étapes suivantes dans l'ordre indiqué pour établir une communication sans fil pour l'imprimante.

## Étape 1 : Installation du logiciel de votre imprimante

Pour configurer la communication sans fil, exécutez le programme d'installation à partir du CD du logiciel HP fourni avec l'imprimante. Le programme d'installation installe le logiciel et crée une connexion sans fil.

 Remarque : Avant de configurer la
 communication sans fil, vérifiez que le matériel de l'imprimante est configuré. Pour plus d'informations, consultez le poster d'installation fourni avec l'imprimante ou suivez les instructions sur l'affichage du panneau de commande de l'imprimante.

Suivez les instructions correspondant à votre système d'exploitation.

1. Placez le CD du logiciel HP dans l'ordinateur, puis suivez les instructions à l'écran.

**Remarque :** Si le logiciel de pare-feu installé sur votre ordinateur affiche un message pendant l'installation, sélectionnez l'option « toujours autoriser » dans le message. La sélection de cette option autorise le logiciel à s'installer correctement sur votre ordinateur.

- Suivez les instructions correspondant à votre système d'exploitation.
  - Windows : À l'invite, cliquez sur Réseau (Ethernet/Sans fil), puis suivez les instructions à l'écran.
  - Mac OS X : Double-cliquez sur l'icône HP Installer sur le CD du logiciel, puis suivez les instructions à l'écran.
- **3.** Si vous y êtes invité, entrez le nom du réseau sans fil et le mot de passe.

#### ? Quels sont le nom et le mot de passe de mon réseau sans fil ?

Lors de l'installation du logiciel, vous êtes invité à saisir le nom du réseau sans fil (également appelé « SSID ») et un mot de passe sans fil :

- Le nom du réseau sans fil correspond au nom de votre réseau sans fil.
- En fonction du niveau de sécurité requis, votre réseau sans fil nécessite une clé WPA ou une phrase de passe WEP.

Si vous n'avez pas modifié le nom du réseau sans fil ou le mot de passe sans fil depuis la configuration de votre réseau sans fil, vous pouvez utiliser les informations inscrites à l'arrière ou sur le côté de votre routeur sans fil.

En outre, si vous utilisez un ordinateur fonctionnant sous Windows, HP propose un outil nommé HP Home Network Diagnostic Utility qui peut vous aider à récupérer ces informations pour certains systèmes. Pour utiliser cet outil, visitez le Centre d'impression sans fil HP (www.hp.com/go/wirelessprinting), puis cliquez sur **Network Diagnostic Utility** dans la section **Liens rapides**. (Actuellement, cet outil peut ne pas être disponible dans toutes les langues.)

Si vous ne trouvez pas le nom du réseau sans fil ni le mot de passe, ou si vous avez oublié ces informations, consultez la documentation fournie avec votre ordinateur ou le routeur sans fil. Si vous ne parvenez toujours pas à trouver ces informations, contactez votre administrateur réseau ou la personne qui a installé le réseau sans fil.

Pour plus d'informations sur les types de connexions réseau, le nom du réseau sans fil et le mot de passe sans fil (phrase de passe WPA, clé WEP), consultez le guide de l'utilisateur.

## Étape 2 : Vérification de la connexion sans fil

Pour tester le bon fonctionnement de la communication sans fil, procédez comme suit :

- 1. Vérifiez que l'imprimante est sous tension et que le bac contient du papier.
- Sur le panneau de commande de l'imprimante, touchez flèche droite ▶, touchez Configuration, puis touchez Réseau.
- 3. Touchez Impression du test du réseau sans fil.

L'imprimante imprime les résultats du test dans un rapport. Si le test échoue, examinez le rapport pour obtenir des informations sur la procédure à suivre pour corriger les problèmes et relancer le test. Pour obtenir des informations de dépannage supplémentaires, consultez la section « Problèmes de communication sans fil (802.11) », page 49.

### Modification du type de connexion

Si vous avez installé le logiciel HP, vous pouvez à tout moment basculer vers une connexion différente.

 Remarque : Si vous passez d'une connexion
 filaire (Ethernet) à une connexion sans fil, déconnectez le câble Ethernet. Si vous connectez un câble Ethernet, les fonctions sans fil de l'imprimante sont désactivées. Suivez les instructions correspondant à votre système d'exploitation.

#### Windows

- Sur le panneau de commande de l'imprimante, touchez la flèche vers la droite
   →, touchez Configuration, puis touchez Réseau.
- 2. Touchez Restaurer les paramètres réseau par défaut, puis touchez Oui pour confirmer.
- Sur le bureau de l'ordinateur, cliquez sur Démarrer, sélectionnez Programmes ou Tous les programmes, cliquez sur HP, sélectionnez votre imprimante, puis cliquez sur Configuration d'imprimante et logiciel.
- 4. Suivez les instructions qui apparaissent à l'écran pour terminer l'installation.

#### Mac OS X

- Sur le panneau de commande de l'imprimante, touchez la flèche vers la droite
   →, touchez Configuration, puis touchez Réseau.
- 2. Touchez Restaurer les paramètres réseau par défaut, puis touchez Oui pour confirmer.
- Ouvrez le programme HP Utility. (HP Utility est situé dans le dossier Hewlett-Packard dans le dossier Applications au niveau supérieur du disque dur.)
- Cliquez sur l'icône Applications dans la barre d'outils.
- 5. Double-cliquez sur Assistant d'installation HP, puis suivez les instructions à l'écran.

# Résolution des problèmes de configuration

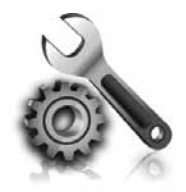

Les sections suivantes vous aident à résoudre les problèmes que vous pouvez rencontrer lors de la configuration de l'imprimante. Si vous avez besoin d'une aide supplémentaire, consultez le guide de l'utilisateur. Pour plus d'informations sur la recherche du guide de l'utilisateur, consultez la section « Où trouver le guide de l'utilisateur ? », page 30.

## Problèmes de configuration de l'imprimante

- Assurez-vous d'avoir retiré le ruban adhésif et les éléments d'emballage de l'extérieur et de l'intérieur de l'imprimante.
- Assurez-vous d'utiliser les cartouches SETUP livrées avec votre imprimante lorsque vous installez cette dernière pour la première fois.
- Vérifiez que vous avez bien chargé du papier blanc ordinaire vierge de format A4 ou Lettre (8,5x11 pouces) dans l'imprimante.
- Vérifiez que les cordons et câbles que vous utilisez (câble USB ou Ethernet, par exemple) sont en bon état.
- Vérifiez que le cordon d'alimentation et le câble de l'adaptateur sont bien raccordés et que la prise de courant murale est alimentée.

- Vérifiez que le voyant (Alimentation) est allumé et ne clignote pas. Lors de la mise sous tension de l'imprimante, son préchauffage dure environ 45 secondes.
- Vérifiez que l'imprimante affiche bien l'écran d'accueil et qu'aucun autre voyant n'est allumé ou clignote sur le panneau de commande de l'imprimante.
- Vérifiez que vous avez correctement chargé du papier dans le bac et que le papier n'est pas coincé dans l'imprimante.
- Assurez-vous d'avoir bien fermé tous les loquets et capots.

### Ý Comment puis-je installer le guide de l'utilisateur ?

En fonction de l'option que vous sélectionnez lorsque vous installez le logiciel HP, le guide de l'utilisateur peut ne pas être installé sur votre ordinateur.

Pour installer le guide de l'utilisateur, procédez comme suit :

- Insérez le CD du logiciel fourni avec l'imprimante dans votre ordinateur, puis suivez les instructions à l'écran.
- 2. Dans l'écran affichant le logiciel recommandé, sélectionnez l'option correspondant à votre système d'exploitation :
  - Windows : Sélectionnez l'option dont le nom contient « Aide ».
  - Mac OS X : Sélectionnez l'option Logiciel recommandé HP.

- **3.** Suivez les instructions à l'écran pour terminer l'installation du guide de l'utilisateur.
- Astuce : Si vous ne pouvez pas trouver le CD du logiciel HP ou que votre ordinateur n'a pas de lecteur de DVD ou de CD, vous pouvez télécharger le logiciel HP à partir du site Web d'assistance HP (www.hp.com/go/customercare). À partir de ce site Web, recherchez votre imprimante, puis sélectionnez Software & Driver Downloads. Sélectionnez votre système d'exploitation, sélectionnez l'option de téléchargement de pilotes, puis sélectionnez l'option dont le nom contient « Full Feature Software and Drivers ».

## Problèmes liés à l'installation du logiciel

- Avant d'installer le logiciel, vérifiez que tous les autres programmes sont fermés.
- Si vous utilisez un ordinateur sous Windows, assurez-vous de spécifier la lettre de lecteur correcte si l'ordinateur ne reconnaît pas le chemin d'accès au lecteur de CD que vous entrez.
- Si le CD du logiciel HP inséré dans le lecteur de CD-ROM n'est pas reconnu par l'ordinateur, vérifiez que ce CD n'est pas endommagé. Vous

pouvez également télécharger le logiciel HP à partir du site Web HP (www.hp.com/qo/ customercare).

Si vous utilisez un ordinateur fonctionnant sous Windows et effectuez une connexion à l'aide d'un câble USB, assurez-vous que les pilotes USB n'ont pas été désactivés dans le Gestionnaire de périphériques Windows.

## Problèmes de configuration du télécopieur

Cette section contient des informations sur la résolution des problèmes que vous pouvez rencontrer lors de la configuration de la fonction télécopieur de l'imprimante.

Remarque : Si l'imprimante n'est pas configurée correctement pour la télécopie, vous risquez de rencontrer des problèmes lors de l'envoi ou de la réception de télécopies.

Si vous rencontrez des problèmes de télécopie, vous pouvez imprimer un rapport de test de télécopie afin de vérifier l'état de l'imprimante. Ce test échoue si l'imprimante n'est pas correctement configurée pour la télécopie. N'exécutez ce test que si vous avez entièrement configuré l'imprimante en vue de la télécopie. Pour plus d'informations, reportez-vous à l'« Etape 2 : Test de la configuration du télécopieur », page 38.

## Étape 1 : Vérifiez la configuration du télécopieur

Vérifiez l'état de l'imprimante et assurez-vous qu'elle est correctement configurée pour la télécopie. Pour plus d'informations, reportez-vous à la section « Installation et utilisation du télécopieur », page 35.

Astuce : Si vous recevez une erreur de communication de télécopie incluant un code d'erreur, vous trouverez l'explication de ce code d'erreur sur le site Web d'assistance HP (www.hp.com/go/customercare). Si le système vous y invite, choisissez votre pays/région, puis tapez « codes d'erreur de télécopie » dans le champ de recherche.

## Étape 2 : Liste des problèmes possibles

Si vous avez effectué le test de télécopie et que vous rencontrez toujours des problèmes de configuration du télécopieur, consultez cette liste des problèmes et solutions possibles :

Si le test de télécopie ne vous a pas permis de résoudre les problèmes, passez à l'Etape 2.

### L'imprimante ne parvient à envoyer ou recevoir correctement des télécopies

- Assurez-vous que vous utilisez le cordon téléphonique ou l'adaptateur fourni avec l'imprimante. (Dans le cas contraire, l'écran risque toujours d'indiquer que le combiné est décroché.)
- Vérifiez que les téléphones secondaires (téléphones sur la même ligne téléphonique mais non connectés à l'imprimante) ou un autre équipement ne sont pas utilisés ou décrochés. Par exemple, vous ne pouvez pas utiliser la fonction de télécopie de l'imprimante si un poste téléphonique secondaire est décroché, ou que vous utilisez le modem de l'ordinateur pour accéder à Internet ou pour envoyer un message électronique.
- Si vous utilisez un séparateur téléphonique, celui-ci peut être à l'origine des problèmes de télécopie.
   Essayez de connecter directement l'imprimante à la prise téléphonique murale.
- Vérifiez qu'une extrémité du cordon téléphonique est raccordée à la prise téléphonique murale et que l'autre est branchée sur le port 1-LINE situé à l'arrière de l'imprimante.
- Essayez de brancher un téléphone fonctionnel directement sur la prise téléphonique murale et vérifiez la présence d'une tonalité. S'il n'y a pas de tonalité, contactez votre opérateur téléphonique pour vérifier la ligne.
- Vous devez connecter l'imprimante à une ligne téléphonique analogique, sinon vous ne pourrez ni envoyer ni recevoir de télécopies. Pour vérifier si

votre ligne téléphonique est numérique, branchez un téléphone analogique classique sur la ligne et vérifiez la présence d'une tonalité. Si la tonalité n'est pas normale, votre ligne téléphonique est probablement configurée pour des téléphones numériques. Connectez l'imprimante à une ligne téléphonique analogique et essayez d'envoyer ou de recevoir une télécopie.

- Contrôlez la qualité acoustique de la ligne téléphonique en branchant un téléphone sur la prise murale et en écoutant les éventuels bruits de tond. Les lignes téléphoniques de mauvaise qualité acoustique (bruit) risquent de causer des problèmes de télécopie. Si vous entendez du bruit, désactivez le mode de correction d'erreurs (ECM) et essayez à nouveau d'envoyer une télécopie.
- Si vous utilisez un service DSL/ADSL, assurez-vous d'avoir installé un filtre DSL/ADSL. Sans ce filtre, vous ne parviendrez pas à envoyer de télécopies.
- Si vous utilisez un PBX ou un convertisseur/ adaptateur de terminal RNIS, assurez-vous que l'imprimante est connectée au port correct et que l'adaptateur de terminal est défini sur le type de commutateur approprié pour votre pays/région.
- Si vous utilisez un service de télécopie sur IP, essayez d'utiliser une vitesse de connexion plus lente. Si cela ne résout pas le problème, contactez le responsable du support technique du service Télécopies sur IP.

### L'imprimante peut envoyer de télécopies mais ne peut pas en recevoir

- Si vous n'utilisez pas de service de sonnerie distincte, assurez-vous que la fonction Sonnerie distincte de l'imprimante est réglée sur Toutes sonneries.
- Si Réponse auto. est configuré sur Désactivé ou si vous êtes abonné à un service de boîte vocale sur la ligne téléphonique utilisée pour les télécopies, vous pourrez uniquement recevoir les télécopies manuellement.
- Si un modem d'ordinateur partage la même ligne téléphonique que l'imprimante, assurez-vous que le logiciel qui accompagne le modem n'est pas configuré pour recevoir automatiquement les télécopies.
- Si un répondeur partage la ligne téléphonique de l'imprimante, procédez comme suit :
  - Vérifiez que le répondeur fonctionne correctement.
  - Assurez-vous que l'imprimante est configurée en vue de recevoir automatiquement les télécopies.

- Vérifiez que le paramètre Sonn. avant rép. est défini sur un nombre de sonneries plus important que celui du répondeur.
- Déconnectez le répondeur et essayez de recevoir une télécopie.
- L'annonce doit être d'une durée approximative de 10 secondes. Parlez lentement et doucement lorsque vous enregistrez l'annonce. Laissez un silence d'au moins 5 secondes à la fin du message vocal.
- Un autre équipement utilisant la même ligne téléphonique peut être à l'origine de l'échec du test de télécopie. Vous pouvez débrancher tous les autres périphériques et recommencer le test. Si le test de détection de la tonalité réussit, cela signifie qu'un ou plusieurs des autres périphériques sont à l'origine du problème. Rebranchez-les un par un et exécutez le test après chaque branchement afin d'identifier celui qui pose problème.

### L'imprimante ne peut pas envoyer de télécopies mais peut en recevoir

- L'imprimante numérote peut-être trop vite ou trop tôt. Par exemple, si vous devez composer le « 9 » pour accéder à une ligne extérieure, essayez d'introduire des pauses, comme suit: 9-XXX-XXXX (où XXX-XXXX est le numéro de télécopieur de destination). Pour entrer une pause, touchez \* et sélectionnez un tiret (-).
- Si vous rencontrez des problèmes pour envoyer une télécopie manuellement à partir d'un téléphone qui est connecté directement à l'imprimante, et si vous êtes dans les pays/ régions suivants, vous devez utiliser le clavier numérique du téléphone pour envoyer la télécopie.

| Argentine       | Australie       |
|-----------------|-----------------|
| Brésil          | Canada          |
| Chili           | Chine           |
| Colombie        | Grèce           |
| Inde            | Indonésie       |
| Irlande         | Japon           |
| Corée du Sud    | Amérique Latine |
| Malaysia        | Mexique         |
| Philippines     | Pologne         |
| Portugal        | Russie          |
| Arabie saoudite | Singapour       |
| Espagne         | Taiwan          |
| Thaïlande       | Etats-Unis      |
| Venezuela       | Viêtnam         |
|                 |                 |

Problèmes de communication sans fil (802.11)

Cette section fournit des informations sur la résolution des problèmes que vous pouvez rencontrer lors de la connexion de l'imprimante à votre réseau sans fil.

Suivez ces instructions dans l'ordre indiqué.

**Remarque :** Si vous rencontrez toujours des problèmes, consultez les informations de

#### résolution des problèmes dans le guide de l'utilisateur. (Pour plus d'informations sur la recherche du guide de l'utilisateur, consultez la section « Où trouver le guide de l'utilisateur ? », page 30.) Ou visitez le Centre d'impression sans fil HP (www.hp.com/go/wirelessprinting).

### Y Une fois les problèmes résolus...

Une fois les problèmes résolus et après avoir connecté l'imprimante à votre réseau sans fil, procédez comme suit selon votre système d'exploitation :

| Win      | ndows                                                                                                    | Maa      | c OS X                                                                                                    |
|----------|----------------------------------------------------------------------------------------------------|----------|----------------------------------------------------------------------------------------------------|
| 1.<br>2. | Sur le bureau de l'ordinateur, cliquez sur<br>Démarrer, sélectionnez Programmes ou Tous<br>les programmes, cliquez sur HP, sélectionnez<br>votre imprimante, puis cliquez sur<br>Configuration d'imprimante et logiciel.<br>Cliquez sur Connecter une imprimante, puis<br>sélectionnez le type de connexion à utiliser. | 1.<br>2. | Ouvrez le programme HP Utility. (HP Utility<br>est situé dans le dossier <b>Hewlett-Packard</b><br>dans le dossier <b>Applications</b> au niveau<br>supérieur du disque dur.)<br>Cliquez sur l'icône <b>Applications</b> dans la<br>barre d'outils du programme HP Utility,<br>double-cliquez sur <b>Assistant Installation HP</b> |
|          |                                                                                                    |          | puis suivez les instructions à l'ecran.                                                                                                    |

## Étape 1 : Vérifiez que le voyant sans fil (802.11) est allumé

Si le voyant bleu situé près du bouton Sans fil de l'imprimante n'est pas allumé, il est probable que les fonctions sans fil n'ont pas été activées.

Pour activer la liaison sans fil, touchez la flèche droite , touchez Configuration, puis touchez Réseau. Si vous voyez une option Sans fil : Désactivé dans la liste, touchez cette option, puis touchez Activé.

- Remarque : Si vous passez d'une connexion filaire (Ethernet) à une connexion sans fil, déconnectez le câble Ethernet. Si vous connectez un câble Ethernet, les fonctions sans fil de l'imprimante sont désactivées.

### Etape 2. Vérifiez que l'ordinateur est connecté au réseau

Si vous n'avez pas modifié le nom du réseau sans fil par défaut fourni avec votre routeur sans fil, vous pouvez vous être accidentellement connecté à un réseau sans fil voisin et non à votre réseau. Pour plus d'informations, consultez la documentation fournie avec le routeur ou point d'accès sans fil.

### Étape 3. Redémarrez les composants du réseau sans fil

Mettez le routeur et l'imprimante hors tension, puis de nouveau sous tension, dans l'ordre suivant : le routeur d'abord, puis l'imprimante. Si vous ne pouvez toujours pas établir de connexion, mettez le routeur, l'imprimante et l'ordinateur hors tension, puis à nouveau sous tension, dans l'ordre suivant : le routeur d'abord, puis l'imprimante, et enfin l'ordinateur. Parfois, le fait de mettre les appareils hors tension puis à nouveau sous tension permet de résoudre un problème de connexion au réseau.

### Étape 4. Exécutez le test du réseau sans fil

Pour les problèmes de réseau sans fil, exécutez le test du réseau sans fil.

Pour plus d'informations, reportez-vous à la section « Étape 2 : Vérification de la connexion sans fil », page 45.

 $-\dot{Q}$ - **Astuce :** Si le test du réseau sans fil indique

que le signal est faible, essayez de rapprocher l'imprimante du routeur sans fil.

#### **D** Réduction des interférences

Les conseils suivants peuvent aider à réduire les risques d'interférences dans un réseau sans fil :

- Tenez les périphériques sans fil éloignés d'objets métalliques de grande taille (meubles-classeurs, par exemple) et d'autres périphériques électromagnétiques (microondes, téléphones sans fil, etc.), car ces objets peuvent envoyer des signaux radio.
- Tenez les périphériques sans fil éloignés des éléments de maçonnerie et autres constructions dans la mesure où ceux-ci risquent d'absorber les ondes radio et de diminuer la force du signal.
- Positionnez le point d'accès ou routeur sans fil en position centrale, dans la ligne de mire des périphériques sans fil du réseau.
- Placez tous les périphériques sans fil du réseau à portée les uns des autres.

### Étape 5. Assurez-vous que votre ordinateur n'est pas connecté à votre réseau via un réseau privé virtuel (VPN)

Un réseau privé virtuel (VPN) est un réseau informatique qui utilise Internet pour fournir une connexion sécurisée distante à un réseau d'entreprise. Cependant, la plupart des services VPN ne vous permettent pas d'accéder aux périphériques locaux (comme votre imprimante) sur votre réseau local lorsque votre ordinateur est connecté au VPN.

Pour vous connecter à l'imprimante, déconnectez-la du VPN.

- **Astuce :** Pour utiliser l'imprimante tout en étant connecté au VPN, vous pouvez connecter l'imprimante à votre ordinateur avec un câble USB. L'imprimante utilise ses connexions USB et réseau en même temps.

Pour plus d'informations, contactez votre administrateur réseau ou la personne qui a installé le réseau sans fil.

## Problèmes liés aux services Web

Si vous rencontrez des problèmes lors de l'utilisation des services Web, tels que HP ePrint ou Apps d'imprimante, vérifiez les points suivants :

- Assurez-vous que l'imprimante est connectée à Internet à l'aide d'une connexion sans fil ou Ethernet.
  - **Remarque :** Ces fonctions Web ne sont pas disponibles si l'imprimante est reliée via un câble USB.
- Assurez-vous que les dernières mises à jour du produit ont été installées sur l'imprimante. Pour plus d'informations, consultez la section « Mise à jour de l'imprimante », page 34.

Remarque : Si une mise à jour obligatoire est requise pour l'imprimante, les services Web seront désactivés et ne seront pas disponibles avant que la mise à jour soit installée. Une fois la mise à jour installée, installez à nouveau les services Web. Pour plus d'informations, consultez la section « Installation des services Web », page 33.

- Assurez-vous que les services Web sont activés sur l'imprimante. Pour plus d'informations, consultez la section « Installation des services Web », page 33.
- Si vous utilisez HP ePrint, vérifiez les points suivants :
  - Assurez-vous que l'adresse électronique de l'imprimante est la seule adresse figurant dans la ligne « À » du message. Si d'autres adresses électroniques sont énumérées dans la ligne « À », les pièces jointes que vous envoyez peuvent ne pas s'imprimer.

- Vérifiez que vous envoyez des documents satisfaisant aux exigences Hp ePrint. Pour plus d'informations, consultez la section « Directives HP ePrint », page 34.
- Si votre réseau utilise des paramètres de proxy pour se connecter à Internet, assurez-vous que les paramètres de proxy que vous entrez sont corrects :
  - Vérifiez les paramètres utilisés par le navigateur Web que vous utilisez (tel que Internet Explorer, Firefox ou Safari).
  - Si votre serveur proxy requiert un nom d'utilisateur et un nom de passe, vérifiez que les informations ont été correctement saisies.
  - Vérifiez auprès de l'administrateur ou la personne qui a configuré votre pare-feu.

Si les paramètres de proxy utilisés par votre pare-feu ont changé, vous devez mettre à jour ces paramètres dans le panneau de commande de l'imprimante ou le serveur Web intégré. Si ces paramètres ne sont pas mis à jour, vous ne serez pas en mesure d'utiliser les services Web.

Pour plus d'informations, consultez la section « Installation des services Web », page 33.

- **Astuce :** Pour obtenir une aide supplémentaire pour configurer et utiliser les services Web, visitez le site <u>www.eprintcenter.com</u>.

# Utilisation du serveur Web intégré

Si l'imprimante est connectée à un réseau, vous pouvez utiliser la page d'accueil de celle-ci (serveur Web intégré) pour consulter des informations d'état, modifier des paramètres et la gérer à partir de votre ordinateur. Aucun logiciel particulier ne doit être installé ou configuré sur votre ordinateur. Pour plus d'informations sur le serveur Web intégré, consultez le guide de l'utilisateur. Pour plus d'informations sur la recherche du guide de l'utilisateur, consultez la section « Où trouver le guide de l'utilisateur ? », page 30.

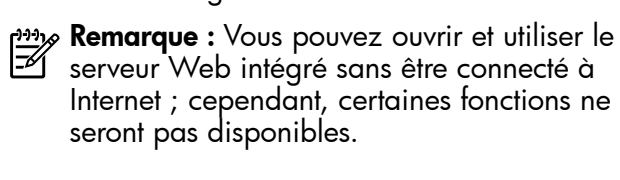

#### Pour ouvrir le serveur Web intégré

- 1. Obtenez l'adresse IP de l'imprimante. L'adresse IP apparaît sur la page de configuration du réseau.
  - a. Chargez du papier dans le bac.
  - b. Touchez la flèche droite , touchez
     Configuration, touchez Rapports, puis Page de configuration réseau.
- Dans un navigateur Web pris en charge par votre ordinateur, saisissez l'adresse IP ou le nom d'hôte affecté à l'imprimante.

Par exemple, si l'adresse IP est 123.123.123.123, entrez l'adresse suivante dans le navigateur Web : http://123.123.123.123

- Astuce : Après avoir ouvert le serveur Web
   intégré, vous pouvez lui affecter un signet afin d'y accéder rapidement.
- Astuce : Si vous utilisez le navigateur Web Safari sous Mac OS X, vous pouvez également utiliser le signet Bonjour pour ouvrir le serveur Web intégré sans saisir l'adresse IP. Pour utiliser le signet Bonjour, ouvrez Safari puis, dans le menu Safari, cliquez sur Préférences. Dans l'onglet Signets, dans la section Barre de signets, sélectionnez Inclure Bonjour, puis fermez la fenêtre. Cliquez sur le signet Bonjour, puis sélectionnez votre imprimante en réseau pour ouvrir le serveur Web intégré.

### Déclaration de garantie limitée Hewlett-Packard

| _ |                                                                                                    |                                                                                                    |
|---|----------------------------------------------------------------------------------------------------|----------------------------------------------------------------------------------------------------|
|   | Produit HP                                                                                                    | Durée de la garantie limitée                                                                                                    |
|   | Supports logiciels                                                                                                    | 90 jours                                                                                                    |
|   | Imprimante                                                                                                    | 1 an                                                                                                    |
|   | Cartouches d'encre                                                                                                    | Jusqu'à épuisement de l'encre HP ou jusqu'à expiration de la<br>date de garantie imprimée sur la cartouche (selon le cas qui se<br>produira en premier). Cette garantie ne couvre pas les produits<br>utilisant de l'encre HP qui ont été reconditionnés, mal utilisés ou<br>altérés. |
|   | Têtes d'impression (ne s'applique qu'aux produits avec<br>des têtes d'impression pouvant être remplacées par le client) | 1 an                                                                                                    |
|   | Accessoires                                                                                                    | 1 an, sauf indication contraire                                                                                                    |

A. Extension de garantie limitée

- 1. Hewlett-Packard (HP) garantit au client utilisateur final que les produhits HP décrits précédemment sont exempts de défauts de matériaux et malfaçons pendant la durée indiquée ci-dessus, à compter de la date d'achat par le client. 2. Pour les logiciels, la garantie limitée HP est valable uniquement en cas d'impossibilité d'exécuter les instructions de programmation. HP ne
- garantit pas que le fonctionnement du logiciel ne connaîtra pas d'interruptions ni d'erreurs
- 3. La garantie limitée HP ne couvre que les défauts qui apparaissent dans le cadre de l'utilisation normale du produit et ne couvre aucun autre problème, y compris ceux qui surviennent du fait :
  - a. d'une mauvaise maintenance ou d'une modification ;
  - de logiciels, de supports, de pièces ou de consommables non fournis ou non pris en charge par HP ; b.
  - du fonctionnement du produit hors de ses caractéristiques ; ou d'une modification non autorisée ou d'une mauvaise utilisation.
- 4. Pour les imprimantes HP, l'utilisation d'une cartouche d'un autre fournisseur ou d'une cartouche rechargée n'entraîne pas la résiliation de la garantie ni d'un contrat de support HP. Toutefois, si la panne ou les dégâts peuvent être attribués à l'utilisation d'une cartouche d'un autre fournisseur, d'une cartouche rechargée ou d'une cartouche périmée, HP facturera les montants correspondant au temps et au matériel nécessaires à la réparation de l'imprimante
- Si, pendant la période de garantie applicable, HP est informé d'une défaillance concernant un produit couvert par la garantie HP, HP choisira de réparer ou de remplacer le produit défectueux. 5
- 6. Si HP est dans l'incapacité de réparer ou de remplacer, selon le cas, un produit défectueux couvert par la garantie HP, HP devra, dans un délai raisonnable après avoir été informé du défaut, rembourser le prix d'achat du produit.
- 7. HP ne sera tenu à aucune obligation de réparation, de remplacement ou de remboursement tant que le client n'aura pas retourné le produit défectueux à HP.
- 8. Tout produit de remplacement peut être neuf ou comme neuf, pourvu que ses fonctionnalités soient au moins équivalentes à celles du produit remplacé. 9. Les produits HP peuvent contenir des pièces, des composants ou des matériels reconditionnés équivalents à des neufs en termes de
- performances.
- 10. La garantie limitée HP est valable dans tout pays dans lequel le produit HP couvert est distribué par HP. Des contrats apportant des services de garantie supplémentaires, tels que la réparation sur site, sont disponibles auprès des services de maintenance agréés par HP dans les pays dans lequel le produit est distribué par HP ou par un importateur agréé.
- B. Restrictions de garantie DANS LA MESURE OÙ LES LOIS LOCALES L'AUTORISENT, HP OU SES FOURNISSEURS TIERS NE FONT AUCUNE AUTRE GARANTIE OU CONDITION, EXPRESSE OU IMPLICITE, EN CE QUI CONCERNE LES PRODUITS HP ET NIENT TOUTE GARANTIE IMPLICITE DE COMMERCIALISATION, DE QUALITÉ SATISFAISANTE OU D'ADAPTATION À UN BUT PARTICULIER.
- C. Restrictions de responsabilité
- 1. Dans la mesure où les lois locales l'autorisent, les recours énoncés dans cette déclaration de garantie constituent les recours exclusifs du client
  - 2. DANS LA MESURE OÙ LES LOIS LOCALES L'AUTORISENT, EXCEPTION FAITE DES OBLIGATIONS SPÉCIFIQUEMENT ÉNONCÉES DANS LA PRÉSENTE DÉCLARATION DE GARANTIE, HP OU SES FOURNISSEURS TIERS NE POURRONT ÊTRE TENUS POUR RESPONSABLES DE DOMMAGES DIRECTS, INDIRECTS, SPÉCIAUX OU ACCIDENTELS, QU'ILS SOIENT BASÉS SUR UN CONTRAT, UN PRÉJUDICE OU TOUTE AUTRE THÉORIE LÉGALE, QUE CES DOMMAGES SOIENT RÉPUTÉS POSSIBLES OU NON.
- D. Lois locales
  - 1. Cette déclaration de garantie donne au client des droits juridiques spécifiques. Le client peut également posséder d'autres droits selon les états des Etats-Unis, les provinces du Canada, et les autres pays ou régions du monde
  - Si cette déclaration de garantie est incompatible avec les lois locales, elle sera considérée comme étant modifiée pour être conforme à la loi locale. Selon ces lois locales, certaines renonciations et limitations de cette déclaration de garantie peuvent ne pas s'appliquer au client. Par exemple, certains états des Etats-Unis, ainsi que certains gouvernements hors des Etats-Unis (y compris certaines provinces du Canada), peuvent :
  - a. exclure les renonciations et limitations de cette déclaration de garantie des droits statutaires d'un client (par exemple au Royaume-Uni) : b. restreindre d'une autre manière la possibilité pour un fabricant d'imposer ces renonciations et limitations ; ou
  - accorder au client des droits de garantie supplémentaires, spécifier la durée des garanties implicites que le fabricant ne peut nier, ou ne pas autoriser les limitations portant sur la durée des garanties implicites.
  - EXCEPTÉ DANS LA MESURE AUTORISÉE PAR LA LÉGISLATION, LES TERMES DE LA PRÉSENTE DÉCLARATION DE GARANTIE N'EXCLUENT, NE LIMITENT NI NE MODIFIENT LES DROITS STATUTAIRES OBLIGATOIRES APPLICABLES À LA VENTE DES PRODUITS HP AUXDITS CLIENTS, MAIS VIENNENT S'Y AJOUTER.

#### Garantie du fabricant HP

Cher client

Vous trouverez, ci-après, les coordonnées de l'entité HP responsable de l'exécution de la garantie fabricant relative à votre matériel HP dans votre pays

En vertu de votre contrat d'achat, il se peut que vous disposiez de droits légaux supplémentaires à l'encontre de votre vendeur. Ceux-ci ne sont aucunement affectés par la présente garantie du fabricant HP.

En particulier, si vous êtes un consommateur domicilié en France (départements et territoires d'outre-mer (DOM-TOM) inclus dans la limite des textes qui leur sont applicables), le vendeur reste tenu à votre égard des défauts de conformité du bien au contrat et des vices rédhibitoires hhdans les conditions prévues aux articles 1641 à 1649 du Code civil.

Code de la consommation : "Art. L. 211-4. - Le vendeur est tenu de livrer un bien conforme au contrat et répond des défauts de conformité existant lors de la délivrance

Il répond également des défauts de conformité résultant de l'emballage, des instructions de montage ou de l'installation lorsque celle-ci a été mise à sa charge par le contrat ou a été réalisée sous sa responsabilité."

"Art I 211-5 - Pour être conforme au contrat le bien doit

Art. L. 211-5. - Pour etre conforme au contrat, le olen doit : 1º Etre propre à l'usage habituellement attendu d'un bien semblable et, le cas échéant correspondre à la description donnée par le vendeur et posséder les qualités que celui-ci a présentées à l'acheteur sous forme d'échantillon ou de modèle ; - présenter les qualités qu'un acheteur peut légitimement attendre eu égard aux déclarations publiques faites par le vendeur, par le producteur ou par son représentant, notamment dans l'achetieur (Vendeuer)

la publicité ou l'étiquetage

2'Ou présenter les caréctivitiques définies d'un commun accord par les parties ou être propre à tout usage spécial recherché par l'acheteur, porté à la connaissance du vendeur et que ce dernier a accenté

"Art. L.211-12. - L'action résultant du défaut de conformité se prescrit par deux ans à compter de la délivrance du bien."

Code civil : "Code civil Article 1641 : Le vendeur est tenu de la garantie à raison des défauts cachés de la chose vendue qui la rendent impropre à l'usage auquel on la destine, ou qui diminuent tellement cet usage, que l'acheteur ne l'aurait pas acquise, ou n'en aurait donné qu'un moindre prix, s'il les avait connus.

"Code civil Article 1648 : L'action résultant des vices rédhibitoires doit être intentée par l'acquéreur dans un délai de deux ans à compter de la découverte du vice.

France : Hewlett-Packard France, SAS, 80, rue Camille Desmoulins, 92788 Issy les Moulineaux Cedex 9 Belgique : Hewlett-Packard Belgium BVBA/SPRL, 1, rue de l'Aéronef, B-1140 Brussels Luxembourg : Hewlett-Packard Luxembourg SCA, 7a, rue Robert Stümper, L-2557 Luxembourg-Gasperich